# クリエイティブなデータの管理

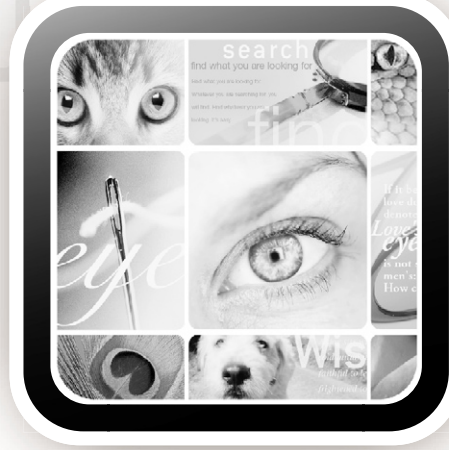

# Extensis Dortfolic Server

Portfolio Server and Portfolio SQL Connect

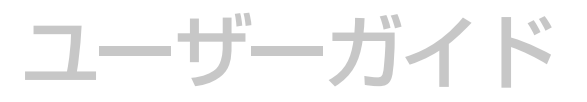

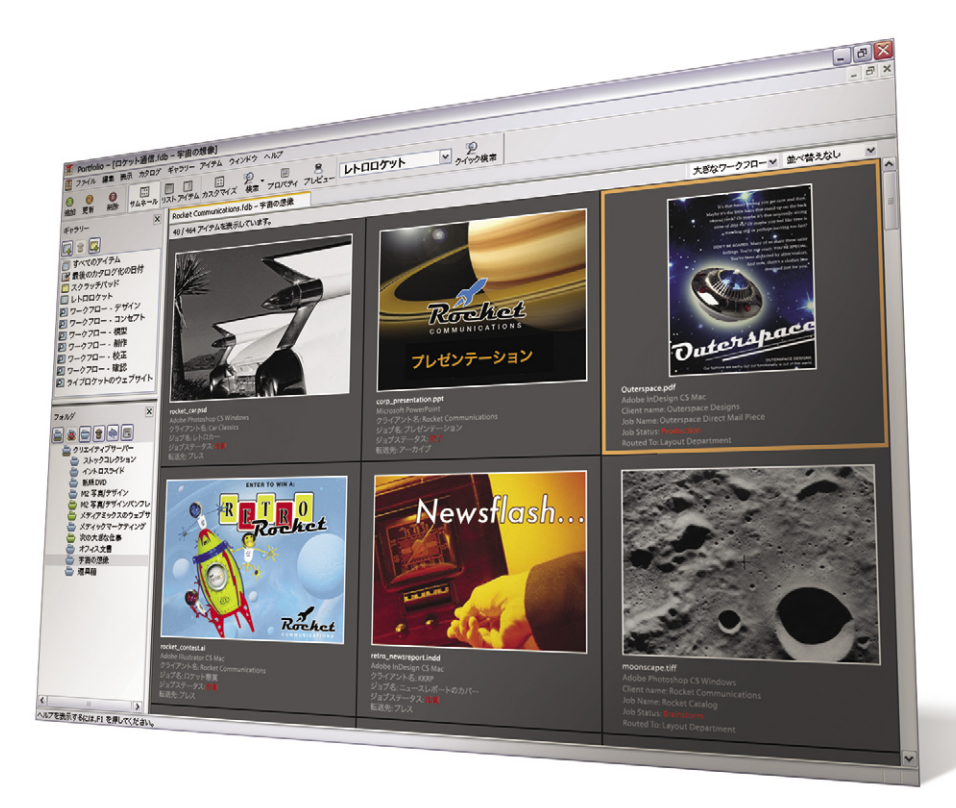

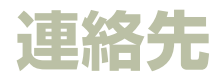

#### Extensis

1800 SW First Avenue, Suite 500 Portland, OR 97201 USA 電話: +1 (503) 274-2020 FAX: +1 (503) 274-0530 インターネット: http://www.extensis.com

# **Extensis Europe**

First Floor, Century House The Lakes Northampton NN4 7SJ United Kingdom 電話: +44(0)1604 636 300 FAX: +44 (0)1604 636 366 電子メール: info@extensis.co.uk

©2005 Extensis, a division of Celartem, Inc. 本書ならびに本書に記載されてい るソフトウェアは著作権保護の対象であり、無断複写・複製・転載が禁止され ています。本書または本書に記載されているソフトウェアの全部または一部を、 Extensis の書面による承諾なしに複製することはできません。ただし、ソフトウェ アの通常の利用やソフトウェアのバックアップ作成は除きます。この例外であっ ても他者に対する複製は許可されません。登録済みおよび申請中の米国特許に 基づいてライセンス化されています。

Extensis は Extensis の 商 標 で す。Extensis の ロ ゴ、Extensis Library、 Font Reserve、Font Reserve Server、Font Vault、Font Sense、Portfolio、 Portfolio Server、Portfolio NetPublish、NetPublish、Suitcase、Suitcase Server は Extensis の 商 標 で す。Celartem、Celartem, Inc., Celartem の ロ ゴ、 PixelLive、PixelSafe は Celartem, Inc. の商標です。Adobe、Acrobat, Illustrator、 Photoshop、PostScript は Adobe Systems, Incorporated の 商 標 で す。Apple Apple Script, FontSync, Macintosh, Mac OS 9, Mac OS X, PowerPC, QuickDraw は Apple Computer, Inc. の 登 録 商 標 で す。Microsoft, Internet Explorer, Windows, 98 it Microsoft Corporation の登録商標です。その他すべての商標は A社が所有しています。

# 株式会社セラーテムテクノロジー

電子メール: sales\_ap@celartem.com *http://www.celartem.com/jp/* 

# プレスに関するお問い合わせ

電話: (503) 274-2020 x129 電子メール: press@extensis.com

# カスタマーサービス

インターネット!: http://www.extensis.com/customerservice/ 電話: (800) 796-9798

# テクニカルサポート

インターネット: http://www.extensis.com/support/

# マニュアルに関するご意見

インターネット: http://www.extensis.com/helpfeedback/

本製品の一部では、さまざまなオープンソースプロジェクトで開発されたソフト ウェアコンボーネントを使用しています。そうしたコンボーネントのソースコー ドのライセンスおよび使用可能性については、本製品に付属する著作権表示ファ イルである LICENSES.TXT に示されています。ソフトウェアコンボーネントの 利用に関する情報については、該当するライセンスを参照してください。

Extensis は、製品の購入日より30日間、通常の使用状況において、ソフトウェ アが記録されているディスクに材質上および製造上の欠陥が無いことを保証しま す。製品を Extensis から直接購入し、30日以内に障害が発生した場合、ディス クを Extensis に返送いただければ交換いたします。交換用に送付されたすべて の製品は、交換の前に Extensis で登録する必要があります。販売店から購入し た Extensis 製品は販売店によって保証され、販売店の返品規定の対象となりま す。この保証は交換に限定され、その他の損害を含みません。その他の損害には、 利益の損失、特殊な要求、付随的な要求、その他の同様の要求などがありますが、 これらに限定されるものではありません。本ソフトウェアは、「現状のまま」」提 供されます。上記の明示的な保証を除き、Extensisは、同梱のソフトウェアの品質、 性能、商品性、または特定目的の適合性に関して、明示的または暗黙的を問わず 他のいかなる保証もいたしません。

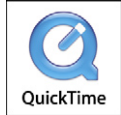

# Portfolio Server | ユーザーガイド

# 目次

| Portfolio Server の紹介1                       |
|---------------------------------------------|
| 技術サポート 1                                    |
| 本書の内容1                                      |
| Portfolio Server 3                          |
| サーバー管理とカタログ管理 3                             |
| システム条件 4                                    |
| インストールとセットアップの手順                            |
| サーバーのインストール                                 |
| シリアル番号の登録                                   |
| 公開カタログへのアクセス7                               |
| Portfolio Server の設定                        |
| オートシンクフォルダ10                                |
| Portfolio SQL Connect                       |
| Portfolio SQL Connect にようこそ13               |
| システムとソフトウェアの必要条件13                          |
| Microsoft Windows での ODBC ドライバおよび DSN の設定15 |
| Portfolio SQL Connect のインストール               |
| SQL データベース (Portfolio のカタログ) の公開17          |
| Portfolio SQL Connect のシリアル番号の登録            |
| SQL データベース管理ツール21                           |
| データベース管理ツールのインストール                          |
| DBA ツールの起動                                  |
| データベース管理ツール22                               |
| データベースへの接続23                                |
| データベースバージョンのアップグレード24                       |
| SQL クエリーの実行                                 |
| DBA ツールのトラブルシューティング26                       |
| 設定ファイル                                      |
| 索引31                                        |

iii

iv

1

# Portfolio Server の紹介

Portfolio Server (ポートフォリオ サーバー) は、標準の Portfolio クライアントソフトウェアから Portfolio のカタロ グへのアクセスを実現する、強力なデータベースサーバー です。通常のサーバーアプリケーションと異なり、Portfolio Server はセットアップも使用も簡単で、保守もほとんど必 要ありません。

Portfolio SQL Connect (別売品) を利用すれば、Portfolio Server とクライアントアプリケーションは、Microsoft SQL Server や Oracle などの SQL データベースサーバー上に Portfolio のカタログを作成することができます。これらの SQL データベース上にあるカタログは、Portfolio クライア ントアプリケーションでは標準の Portfolio のカタログと見 なされますが、SQL データベースの高度な統合機能と一括 管理を利用することが可能になります。

Portfolio NetPublish Server (別売品) では、Portfolio の カタログから静的または動的な Web サイトを作成すること ができます。サイト作成の専門家である必要はありません。 NetPublish Assistant が、すべてのサイト作成プロセスをス テップで、ご案内します。また、上級ユーザーは、強力なサー バーサイドの JavaScript API を利用してカスタムサイトを 作成することもできます。

# 技術サポート

詳細は、登録はがきをご覧ください。

\* サポートを受けるには、ユーザーの登録が必要になります。

## 本書の内容

本書では、Portfolio Server Macintosh 版および Windows 版について説明します。キーボードショートカットの説明で、 「コマンド」は、Macintosh の  $\Re$  キーに相当します。メニュー 選択は、「メニュー」>「コマンド」というように表されてい ます。具体的な Portfolio 機能の詳細については、次の文書 を参照してください。

- お読みくださいファイルー Portfolio フォルダ上のこのテ キストファイルには最新情報が収められています。
- Extensis Web サイトの Portfolio ページ: http://www.extensis.co.jp

ユーザーガイド | Portfolio Server の紹介

Portfolio Server | ユーザーガイド

# **Portfolio Server**

Portfolio Server は、標準の Portfolio クライアントソフトウェ アから Portfolio のカタログへのアクセスを実現する、強力 なデータベースサーバーです。また、通常のサーバーアプリ ケーションと異なり、Portfolio Server はセットアップも使 用も簡単で、保守もほとんど必要ありません。

この章では、Portfolio Server のセットアップ、構成、およ び管理について説明します。

Portfolio Server には、次のような多くのメリットがあります。

- Portfolio Server では、複数のクライアントから単一のカ タログへの同時接続が実現できます。
- ・サーバー管理とカタログ管理は、標準の Portfolio クライ アントアプリケーションから行います。管理は、クライ アントのプラットフォームにかかわらず、どのクライア ントからも TCP/IP を介してリモートから実行します。
- ・公開される Portfolio のカタログはネットワーク共有では 利用できないため、高いレベルのネットワークセキュリ ティを確保することができます。
- カタログはすべて単一の場所に格納されるので、バック アップやデータベースファイルの管理は簡単で、共有カ タログの整合性を保つことができます。
- ネットワーク管理者は、クライアントのプラットフォームにかかわらず、Portfolioのカタログへの同一のアクセス方法を提供することができます。Macintosh、Windowsを問わず、ユーザーは公開されているカタログにアクセスするために別のファイル共有アプリケーションを実行する必要はありません。

# サーバー管理とカタログ管理

Portfolio Server と Portfolio クライアントアプリケーション を併用する場合は、2つの異なるタイプの設定を利用するこ とができます。

サーバー管理:サーバー管理者が Portfolio Server を管理す る権限を持ちます。さらに、サーバー管理者によって、サー バー上でカタログを作成したり、開いたり、閉じたりするこ とができます。クライアントアクセスを追加する場合は、専 用のマルチユーザーシリアル番号をサーバーに追加します。 この節では、サーバー管理者の役割について説明します。

**カタログ管理**: カタログ管理者が、特定のカタログについて 管理者レベルの機能にアクセスする権限を持ちます。カタロ グの作成、管理の詳細については、『Portfolio ユーザーガイド』 を参照してください。

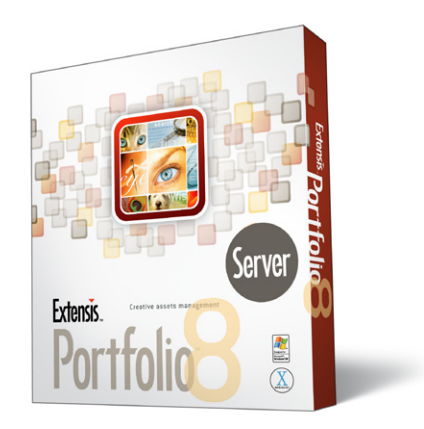

# システム条件

Macintosh:

- Mac OS X Server 10.3 以降
- Mac OS X Server に対応した、1GHz 以上のコンピュータ
- 512MB 以上の RAM(1GB 推奨)
- 100MB 以上のハードディスク空き容量
- クライアント接続のためのネットワークインターフェイス
- QuickTime 6.5 以上

#### Windows:

- Windows 2000 Server、Server 2003、またはそれ以上
- 上記のシステムに対応した、1GHz 以上のコンピュータ
- 512MB 以上の RAM(1GB 推奨)
- 100MB 以上のハードディスク空き容量
- クライアント接続のためのネットワークインターフェイス
- QuickTime 6.5 以上

Portfolio Server ソフトウェアは通常、高速のプロセッサ、 大容量の物理メモリー、マルチプロセッサ、高速のネット ワーク接続、および高速のハードディスクを利用するほどパ フォーマンスが高くなります。

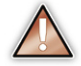

Extensis では、TCP/IP サービスの構成、DNS サービス のセットアップ、ファイアウォールの構成などのネット ワーク関連の問題についての技術サポートは提供して いません。これらの問題については、システム管理者ま たは製品ベンダーの技術サポートにお問い合わせくだ さい。

# インストールとセットアップの手順

Portfolio のインストールとセットアップの手順は、次の簡単 なステップに従ってください。

- 1. Portfolio Server をインストールします。
- Portfolio Server を起動します。または、Windows サービスを開始します。
- 3. Portfolio Server を追加します。
- 4. Portfolio Server のシリアル番号を登録します。

5. Server 上にカタログを作成します。

6. 公開されたカタログに接続します。

各ステップの詳しい説明は、次のページ以降に記載されて います。

# サーバーのインストール

Portfolio Server のインストールは短時間で簡単に行えます。 インストーラを立ち上げ、指示に従うだけです。

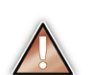

Windows では、Portfolio Server をインストールするために管理者の権限でログインする必要があります。

Windows 2000、または Windows Server 2003 では、 Portfolio Server サービスを実行しているアカウントは、 パワーユーザー権限または管理者権限でローカルマシ ンにログインする必要があります。これは、Portfolio ク ライアントが Portfolio Server にアクセスし、管理する ために必要です。

Portfolio Server アプリケーションそのものにユーザーイン ターフェースはありません。サーバー機能へのアクセスは、 標準の Portfolio クライアントアプリケーションソフトウェア を介して処理されます。

#### Mac Server の起動または Windows サービスの Portfolio Server の追加 開始

Windows 環境では、Portfolio Server はシステムサービスで す。Portfolio Server を利用するには、事前にサーバー(サー ビスをアクティブにするには、事前にサーバー (Windows 環 境)上で、このサービスを開始しておく必要があります。 サー ビスを開始するには、「スタート」、「コントロールパネル」、「管 理ツール」、「サービス」の順にクリックします。リストから 「Portfolio Server」を選択し、「開始」をクリックします。

ドメインで使用する場合、サービスは、必要なすべてのアセッ トフォルダへのアクセス権を持つアカウントとしてログオン する必要があります。アセットとは、ユーザーが Portfolio のカタログに追加する可能性があるすべてのものです。この 場合は、サービスに対する新しいアカウントを作成するか、 必要な権限を持つ既存のアカウントを使用します。

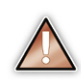

Microsoft Windows ワークグループ環境に Portfolio Server をインストールする場合は、Portfolio Server の サービスは、サーバー上で管理レベル以外のアカウン トで、ログオンする必要があります。この場合は、サー ビスのプロパティを表示し、「ログオン」タブを選択し、 「アカウント」のチェックマークをオンにして、アカウ ント情報を入力します。ワークグループ上のその他のマ シンはすべて、作成したサーバーアカウントと同じアカ ウントを持っていなければなりませんが、ログインする 必要はありません。

## Macintosh 環境でのインストールと起動

Mac では、Portfolio Server ランチャを使用してサーバーを 開始します。ランチャをダブルクリックして開き、「開始」 をクリックしてサーバーを開始します。

Portfolio Server は現在のユーザーの「開始 / ログインアイ テム|に自動的に追加されます。現在のユーザーがログイン するたびに、Portfolio Server は自動的に開始します。ラン チャを使用して、Portfolio Server を停止および無効にする こともできます。「無効」ボタンをクリックすると、サーバー が停止し、現在のユーザーに対する「開始 / ログインアイテ ム リストから Portfolio Server が削除されます。

Portfolio Server 上でカタログを公開するには、事前にサー バーを利用できるようにしておく、つまりサーバーの場所を Portfolio アプリケーションに通知しておく必要があります。 これは、「サーバーの設定」ダイアログボックスを使って行 います。

#### Portfolio Server を追加する場合

- 1 Portfolio クライアントアプリケーションを起動します。 カタログを開いておく必要はありません。
- 2.「ファイル」>「サーバーの設定」を選択します。

「サーバーの設定」ダイアログボックスが表示されます。 サーバーが追加されていない場合、サーバーリストは空白 です。

- 3.「**サーバーの追加**」をクリックします。
- 4. サーバーの名前とIPアドレスを入力します。「IPアドレス」 テキストボックスでは DNS 名を使用することもできます。

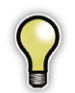

サーバーの IP アドレスと DNS 名を見つける方法につ いては、オペレーティングシステムのマニュアルを参照 してください。

5.「**OK**」をクリックします。

サーバーがリストに追加されて、ユーザーがアクセスでき るようになります。

# シリアル番号の登録

6

Portfolio Server をアクティブにするには、Portfolio Server のシリアル番号が必要となります。最初に Portfolio Server をインストールすると、30日間デモモードで実行されます。 デモ期間後、継続して Portfolio Server を使用するには、有 効なシリアル番号を入力する必要があります。

#### Portfolio Server にシリアル番号を登録する場合

 「ファイル」>「サーバーの設定」、「サーバーの選択」、「設 定」の順にクリックします。

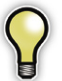

Portfolio Server のシリアル番号を登録する前に、リス トにサーバーを追加してください。詳しくは、本ユーザー ガイドの次ページをご覧ください。

2.「設定」ダイアログボックスで、「シリアル番号」をクリックします。

「シリアル番号」ダイアログボックスが表示されます。

「追加」をクリックしま アオ・マエ
 す。
 「シリアル番号の追加」
 ダイアログボックスが

| •               |
|-----------------|
| OK(D)           |
| 新規(N)           |
| 前山赤( <u>D</u> ) |
| 公開(S)           |
| SQL で公開(E)      |
| 公開の中止型          |
| ユーザーの切断(山)      |
| パスワード(P)        |
| シリアル素是(の)       |
|                 |

表示されます。
4. Portfolio Server の シ リアル番号を入力し、 「OK」をクリックしま

す。

「OK」をクリックすると、「シリアル番号」ダイアログボッ クスに戻ります。新たに入力した番号がリストに表示され ます。

5.「完了」をクリックし、「サーバーの設定」ダイアログボッ クスに戻ります。

# サーバー上のカタログの作成

選択されているサーバーの「設定」ダイアログボックスから Portfolio Server 上で公開する新しい(空の)カタログを作 成することができます。

#### Portfolio Server にカタログを追加する場合

- 「ファイル」>「サーバーの設定」、「サーバーの選択」、「設 定」の順にクリックします。
- 「サーバーの設定」ダイアログボックスで、「新規」をクリックします。

「新規カタログ」ダイアログボックスが表示されます。

3. 作成するカタログの名前を入力します。

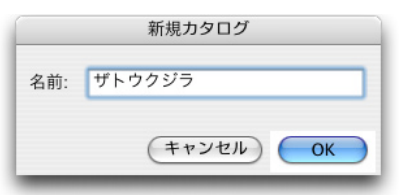

4.「**OK**」をクリックします。

カタログは、サーバーマシン上の Catalogs フォルダ内に 追加されます。

- または -
- 1. Portfolio クライアントからカタログを作成します。
- カタログを(オペレーティングシステムを介して)サーバー 上の Catalogs フォルダにコピーします。

Windows 環境でのデフォルトの場所は、C:¥Program Files¥Extensis¥Portfolio 8.0 Server¥Catalogs¥ です。

Mac 環境では、/Applications/Portfolio 8 Server/ Catalogs/ です。

この方法でも、カタログを公開して、ユーザーが利用でき るようになります。

Portfolio Server

# 公開カタログへのアクセス

カタログを公開すると、ユーザーにカタログへのアクセスを 許可します。ここでは、サーバー設定に関する処理処理につ いて説明します。

#### 公開カタログにアクセスする場合

- 1. アクセス権を与える Portfolio Server の名前と IP アドレ スを書き留めます。
- 2. ユーザーにサーバーの名前と IP アドレスを提供します。
- ユーザーのコンピュータで Portfolio を起動し、「ファイル」
   >「サーバー接続」を選択します。「サーバー接続」ダイ アログボックスが表示されます。
- 「サーバーの追加」を選択し、Portfolio Server の名前と IP アドレスを入力します。
- 5.「**OK**」をクリックします。
- 「サーバー接続」ダイアログボックスで、「+」マークをク リックし、公開されているカタログのリストを表示します。

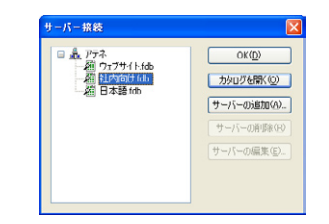

 公開されているカタログをクリックしてハイライトし、 「サーバーを開く」をクリックします。公開されているカ タログが Portfolio クライアントに表示されます。 公開カタログへのアクセスについての注意事項

- クライアントマシンがサーバーにアクセスするためには、TCP サービスがアクティブになっていなければなりません。Mac OS クライアントでは、マシンが Open Transport TCP 1.1 以上を使用している必要があります。 従来のネットワーキングはサポートされていません。
- クライアントは、公開されているカタログに管理者モードでアクセスできますが、そのためには、まず他のすべてのユーザーを切断させる必要があります。ユーザーの切断は、「サーバーの設定」ダイアログボックスから実行できます。また、ユーザー自身が接続を切ることもできます。管理者モードですでに開かれているカタログは、クライアントの「サーバーへの接続」ダイアログボックスにはリストされません。
- クライアントアプリケーションは、ユーザーの「表示設定」で設定されているモードでカタログを開こうとします。「管理者」に設定されている場合、クライアントアプリケーションは自動的に発行者モードでカタログに接続しようとします。

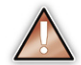

カタログにパスワードが必要な場合は、パスワードの入 力が求められます。

クライアントのインストールと使用の詳細については、
 『Portfolio 8 ユーザーガイド』を参照してください。

# Portfolio Server の設定

Portfolio Server は、Portfolio クライアントからアクセスして設定します。Portfolio Server を管理する場合は、「ファイ  $\mu$ 」>「サーバーの設定」を選択します。

ネットワークを介して Portfolio Server が利用できるように なると、サーバー管理者は次の操作を行うことができます。

- ・公開するカタログが作成できます。
- ・カタログを公開および公開中止することができます。
- Portfolio SQL Connect(別売品)カタログを開いたり、
   閉じたりすることができます。
- 個々のユーザーを切断できます。
- ・サーバー管理パスワードを設定/変更できます。
- 専用のマルチユーザーシリアル番号を入力することでマ ルチユーザーアクセスを追加できます。

カタログの詳細については、『Portfolio ユーザーガイド』を 参照してください。

# カタログの公開および公開中止

Portfolio Server 上でカタログを公開する(使用できるようにする)場合

- 「ファイル」>「サーバーの設定」、「サーバーの選択」、「設 定」の順に選択します。
- 「サーバーの設定」ダイアログボックスで、「公開」をクリックします。Portfolio Server上の利用可能なカタログのリストが表示されます。
  - または –

Portfolio Server にアクセス可能なフォルダおよびボ リューム間をナビゲートして、提供するカタログを探し ます。カタログを公開する場合、カタログは必ずしも Catalogs フォルダ上にある必要はありませんが、サーバー の Catalogs フォルダからカタログファイルまたはフォル ダディレクトリへのエイリアス (Mac) またはショートカッ ト (Win) が含まれていなければなりません。

Mac 環境でエイリアスを作成するには、Finder で、カタ ログを Ctrl クリックし、「**エイリアスの作成**」を選択し ます。Windows 環境でショートカットを作成するには、 Windows エクスプローラで、カタログを右クリックし、 「ショートカットの作成」を選択します。新しいエイリア スまたはショートカットを Catalogs フォルダに移動しま す。

3. 公開するカタログを選択し、「公開」をクリックします。

#### Portfolio Server でカタログの公開を中止する場合

- 「ファイル」>「サーバーの設定」、「サーバーの選択」、「設 定」の順にクリックします。
- 公開されているカタログのリストから、公開を中止する(利 用不可能にする)カタログを選択します。

#### 3.「公開中止」をクリックします。

| カタログを閉じる                                         | X |
|--------------------------------------------------|---|
| この力タログに現在ログインしているユーザーがいます。遅<br>延時間を分単位で入力してください。 |   |
|                                                  |   |
| 10                                               |   |
| OK キャンセル                                         |   |

ユーザーがそのカタログに接続している場合は、警告ダイア ログボックスが表示されます。カタログが閉じるまでの遅延 時間を分単位で入力することができます。

接続ユーザーに閉じようとしていることが通知されるので、 ユーザーはそのカタログに関連するウインドウと接続を閉じ ることができます。

#### ユーザーの切断

- 「ファイル」>「サーバーの設定」、「サーバーの選択」、「設定」の順にクリックします。
- 公開されているカタログのリストから、切断しようとする ユーザーが接続しているカタログを探すには、展開の矢 印をクリックしてカタログ上のアクティブユーザーのリス トを表示します。
- 3. 切断するユーザーを選択します。
- ユーザーの切断」をクリックします。そのユーザーはす ぐに切断されます。

ユーザーに自分自身を切断できる時間枠を提供する場合 は、「公開の中止」を使用します。

#### サーバー管理者のパスワード

#### Portfolio Server の管理者のパスワードを設定または変更 する場合

- 「ファイル」>「サーバーの設定」、「サーバーの選択」、「設 定」の順にクリックします。
- 2.「**パスワードの設定**」をクリックします。

「パスワードの設定」ダイアログボックスが表示されます。

3. 新しいサーバー管理者のパスワードを入力して確認し、 「OK」をクリックします。

パスワードを変更せずにダイアログボックスを終了する場 合は、「**キャンセル**」をクリックします。

#### Portfolio Server のシリアル番号の削除

この機能は、Portfolio Server を別の場所にセットアップす る場合など、サーバー間でシリアル番号を移動したい場合に 役立ちます。

#### Portfolio Server からシリアル番号を削除する場合

- 「ファイル」>「サーバーの設定」、「サーバーの選択」、「設定」の順にクリックします。
- 「シリアル番号」をクリックします。「シリアル番号」ダイ アログボックスが表示されます。
- 割除したいシリアル番号をクリックしてハイライトし、「削
   除」をクリックします。

リストからそのシリアル番号が削除され、選択されている サーバー上で対応する接続が利用できなくなります。

#### 公開されるカタログについての注意事項

#### Portfolio Server とオリジナルファイル

Portfolio Server が公開するのは、カタログ化されているア イテムのレコードだけで、オリジナルファイルは公開しませ ん。つまり、クライアントマシンが、コピー、移動、名前変 更など、ソースファイルを必要とする機能を実行する場合は、 ファイルシステムを介してオリジナルファイルにアクセスす る必要があります。

#### サーバーのポート番号

Portfolio Server はポート 2903 を介して動作します。他のア プリケーションとの競合を避けるため、サーバーマシン上で このポートを使用しているサーバーソフトウェアが他にない ことを確認します(現時点において、このポートアドレスを 使用している他のアプリケーションの存在は確認されていま せん)。社内のファイアウォールを介してサーバーにアクセ

スしようとしているクライアントがある場合は、ネットワー ク管理者は、ファイアウォール上に、このポートを開けてお く必要があります。

サーバーのポート番号は変更可能です。詳細については、本 書の「構成ファイル」の章を参照してください。

#### Macintosh マウント / 共有

Portfolio Server を Macintosh 環境で実行している場合は、 ユーザーが作成したオートシンクフォルダを含んでいる可能 性があるすべてのネットワーク共有をサーバーにマウントす ることも必要です。

また、Windows版の Portfolio クライアントから Macintosh 版の Portfolio Server で公開されているカタログにオートシンクフォルダを追加する場合は、Macintosh 版のサーバーがマウントしている同じ場所から新しいフォルダの場所にナビゲートする必要があります。

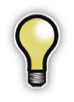

Mac OS X のサーバー以外のバージョンで共有フォルダ を構成するには SharePoint が役に立ちます。 http://www.hornware.com/sharepoints/

SharePoint を使用すると、古いパージョンの Macintosh の Finder のように、共有ポイントの追加、削除が容易 になります。Mac OS X のデフォルトでは、共有できる のはホームディレクトリの公開フォルダのみです。この ソフトウェアにより、すべてのフォルダの共有が容易に なります。

# オートシンクフォルダ

オートシンクフォルダは基本的に、サーバーによって自動的 に同期されるフォルダシンクのフォルダです。オートシンク フォルダのメリットは、サーバーがすべての作業を行ってく れる点です。このため、Portfolio Server がオートシンクフォ ルダを自動的に更新している間、カタログで他の作業を行う ことができます。

新しいオートシンクフォルダは、Portfolio Server からアク セス可能な共有上に配置してください。マウントされている 共有(Mac)またはネットワークを通してブラウズ可能な共 有に含まれているフォルダのみを追加できます。

#### オートシンクフォルダを追加する場合

 フォルダパレットで、「監視フォルダの追加」ボタン クリックします。

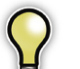

フォルダパレットが表示されていない場合は、「表示」> 「フォルダ」を選択します。

 オートシンクフォルダとして監視するフォルダを選択し、 「OK」をクリックします。

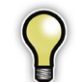

Portfolio Server の効率と速度を最大限に上げるには、 監視フォルダをできるかぎり1つのフォルダにまとめ、 そのフォルダをオートシンクフォルダとして追加してく ださい。

3.「オートシンクの設定」ダイアログボックスで、次のオプ ションから選択します。

#### 監視および同期のオプション

「フォルダ内の変更をつねに監視する」オプションでは、サー バーがオートシンクフォルダ内のファイルやフォルダの変更 の有無を確認するタイミングを指定します。変更が見つかる と、フォルダパレットでフォルダ名がハイライトされます。

#### 同期するタイミング

このオプションでは、監視フォルダの変更をカタログに反映 させるタイミングを指定します。

## カタログ作成オプション

#### 同期時にカタログ作成オプションのプリセットを使用する

このオプションを使うと、保存したプリセットを使用しなが らカタログにアイテムを追加することができます。ただし、 事前にカタログ作成オプションを作成、保存しておく必要が あります。

コピー、移動、名前の変更機能を含むプリセットも選択でき ますが、プリセットのこの機能は無視され、プロパティの割 り当て(フィールド名、説明、キーワード)オプションのみ が使用されます。

保存したプリ セットがプロパ を含んでいない なの割り当て を含んでいない 場合は、ドロッ プダウンリスト には表示されま せん。

カタログ作成 オプションのプ リセットを作成 しい手順につい ては、『Portfolio ユーザーガイ ド』の「Portfolio の設定」を参照 してください。

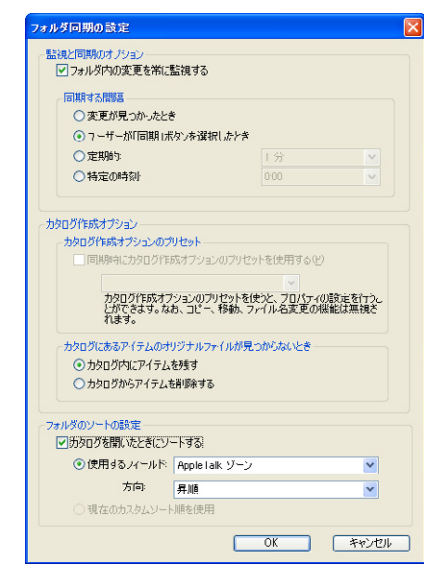

#### カタログ内のアイテムに対するオリジナルが見つからない とき

このオプションでは、オートシンクプロセスでオリジナル ファイルが見つからなかった場合にカタログ内のアイテムを 保持するか、削除するかを指定することができます。

#### フォルダのソート設定

フォルダのソート設定は、最初にフォルダを開いた際の表示 のソート順を制御します。任意のフィールドを使ってアイテ ムをソートするか、このフォルダの現在のソート順を適用す ることができます。現在のソート順を適用する場合は、作成 したカスタムソートが、そのカタログレベルのフォルダに適 用されます。

5.「OK」をクリックしてオートシンクの設定を有効にし、さらに「OK」をクリックしてオートシンクフォルダを作成します。

#### オートシンクフォルダの設定の変更

オートシンクフォルダを作成した後、オートシンクの設定は 簡単に変更することができます。

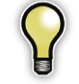

オートシンクフォルダにアクセスするためのネットワー ク権限がない場合は、同期フォルダとカタログ化したサ ムネールは表示されますが、フォルダをプレビューした り、開いたりすることはできません。

- フォルダ」リストで、オートシンクフォルダをクリック して選択します。
- フォルダパレットの上部にある「オートシンクの設定」ボタン記をクリックします。
- 3.「オートシンクの設定」ダイアログボックスで必要な設定 を変更し、「OK」をクリックします。

12

## オートシンクプロセスの停止

オートシンクプロセスを停止するには、公開されているカタ ログからオートシンクフォルダを削除するか、カタログの公 開を中止します。どちらを行っても、同期プロセスは停止さ れます。

オートシンクフォルダを削除した場合は、カタログにフォル ダを再追加することで、必要に応じて同期を再開できます。

カタログの公開を中止した場合は、カタログを再公開すると、 オートシンクはカタログの公開を中止したポイントから自動 的に再開します。

# オートシンクフォルダとローカルパス

現在の Portfolio クライアントと同じコンピュータにオート シンクフォルダを追加すると、Portfolio は、共有選択オプショ ンを表示します。共有選択オプションは、すべて新しいオー トシンクフォルダへの有効なパスです。設定に最も適した共 有パスを選択してください。

## サーバーのみの共有

オートシンクフォルダに含まれるオリジナルファイルにユー ザーがアクセスできるようにする場合は、サーバーのみの 共有を含むフォルダは追加しないようにしてください。サー バーのみの共有からは、ユーザーは、アイテムのサムネール へのアクセス、ファイルのプレビュー、メタデータのプロパ ティのみを利用できます。

## Portfolio Server へのローカルオートシンクフォ ルダ

Portfolio Server と同じコンピュータにオーとシンクフォル ダを追加すると、これらのフォルダを同期するのに必要な ネットワークトラフィックの量が制限されます。このため、 同じコンピュータで共有を作成し、オートシンクフォルダを 追加する場合は、これらのフォルダの同期速度が、ローカル でないオートシンクフォルダの同期より著しく向上します。

#### 重複した共有名

異なるターゲットディレクトリを持つが、同じ名前であ る共有の追加は避けてください。1つをC:/mystuff/ pictures/、もう1つをC:/documents/pictures/をポ イントするように設定している場合は、オペレーティングシ ステと Portfolio Server の内部優先度により、予期しない結 果になることがあります。

# Portfolio SQL Connect

# Portfolio SQL Connect にようこそ

Portfolio SQL Connect (別売品) は、Microsoft SQL Server や MySQL、Oracle などのリレーショナルデータベースに Portfolio Server がデータを保存できるようにするためのソ フトウェアで、Portfolio からこうしたデータへのアクセスを 行うことができます。

SQL データベースがセットアップされ、Portfolio SQL Connect と Portfolio Server が実行されていれば、カタログ のアクセスと管理は、Portfolio Server で直接作成され保管 されているカタログと同じように行うことができます。

# システムとソフトウェアの必要条件

Portfolio SQL Connect は、単一のユーザーにとって、強化 機能を提供し、マルチユーザーの環境には絶えず変化する データベースの利用を拡張できる、スケーラビリティなソ リューションです。

次ページの表に、Portfolio SQL Connect の3つの Microsoft Windows 使用シナリオを示します。これらのシナリオは、 SQL Connect および Microsoft SQL Server ソフトウェアの サポートに必要なハードウェアを判断する場合に役立つ一般 ガイドラインとして使用することを目的としています。主な 違いは、検索のタイプと1日あたりの挿入回数です。表を参 照し、どのシナリオがご使用の環境に最も近いかを判断して ください。Mac OS X には、次の基本的なシステム要件を推 奨します。RAM およびディスク速度の処理能力が高速にな るほど、SQL データベースへの操作が速くなります。 サーバーハードウェア条件はパフォーマンスに基づきます。 さらに、Portfolio Server ソフトウェアは通常、高速のプロ セッサ、大容量の物理メモリー、マルチプロセッサ、高速の ネットワーク接続、および高速のハードドライブを利用する ほど、パフォーマンスが高くなります。

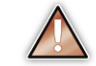

Extensis 統合およびコンサルティングサービスは、通 常の Extensis 技術サポートの範囲外とされている問題 についてもサポートしています。たとえば、SQL デー タベースの設定、TCP/IP サービスの構成、DNS サービ スの設定、ファイアウォールの構成などのネットワーク に関する問題などです。詳細については、Extensis 法 人営業部までお問い合わせください。その他の問題に ついては、システム管理者または製品ベンダーの技術 サポートにお問い合わせください。

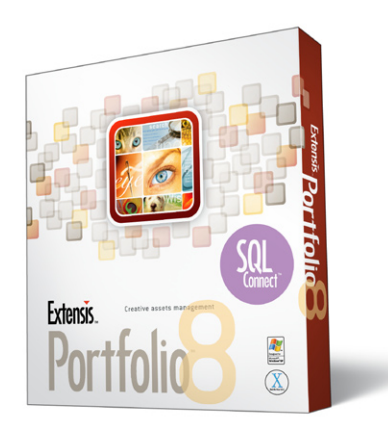

13

ユーザーガイド

# Windows のシステム要件

|                | 閲覧中心                                                                                                    | インサート中心                                                                                                    | 検索中心                                                                                                  |
|----------------|----------------------------------------------------------------------------------------------------|----------------------------------------------------------------------------------------------------|----------------------------------------------------------------------------------------------------|
| プロファイルの使用      | <ul> <li>・1 日の挿入回数は少ない<br/>(5,000 回未満)</li> <li>・複雑な検索が少ない</li> <li>・閲覧が多い</li> </ul>                                                                                                    | <ul> <li>・1 日の挿入回数は多い<br/>(5,000 回超)</li> <li>・複雑な検索が少ない</li> <li>・閲覧の量は普通</li> </ul>                                    | <ul> <li>・1 日の挿入回数は少ない</li> <li>(5,000 回未満)</li> <li>・複雑な検索が多い</li> <li>・閲覧の量は普通</li> </ul>           |
| カタログサイズ        |                                                                                                    | 最大 1,000,000 レコード                                                                                                    |                                                                                                    |
| クライアント接続       |                                                                                                    | 最大同時接続数 16                                                                                                    |                                                                                                    |
| リソース負荷         | CPU: 低<br>RAM: 低<br>ディスク:低                                                                                                    | CPU: 普通<br>RAM: 低<br>ディスク:高                                                                                              | CPU: 高<br>RAM: 高<br>ディスク:高                                                                            |
| 推奨最小<br>ハードウェア | CPU: シングル 1 GHz<br>Pentium 4<br>RAM: 1 GB<br>ディスク: 36GB<br>7,200 RPM ATA                                                                                                    | CPU: デュアル 2 GHz<br>Pentium 4<br>RAM: 1 GB<br>ディスク: 36GB、<br>7,200 ~ 10,000<br>RPM ATA<br>または<br>36GB、<br>10,000 RPM SCSI | CPU: デュアル 2.8 GHz<br>Pentium 4 または<br>Xeon<br>RAM: 2 GB<br>ディスク: 36GB、<br>10,000 ~ 15,000 RPM<br>SCSI |
| その他の条件         | <ul> <li>Microsoft SQL Server 2000<br/>Oracle 9i または 10g<br/>MySQL 4.1.12 または 4.1.13</li> <li>Microsoft Windows XP、Windows 2000、または Windows Server 2003</li> <li>TCP/IP サービス</li> <li>SQL Server へ接続する際には、適切な ODBC ドライバが必要です。<br/>Oracle へ接続する際には、Oracle ODBC ドライバが必要です。<br/>MySQL へ接続する際には、MyODBC コネクタが必要です。</li> </ul> |                                                                                                    |                                                                                                    |
|                |                                                                                                    |                                                                                                    |                                                                                                    |

# Macintosh のシステム要件

| 推奨最小      | CPU: Macintosh G3(G4、G4 Dual 以上推奨)                                                                                                    |
|-----------|----------------------------------------------------------------------------------------------------|
| ハードウェア    | RAM: 1 GB                                                                                                    |
| ソフトウェアの要件 | <ul> <li>Mac OS X 10.3 以降</li> <li>MySQL 4.1.12 または 4.1.13</li> <li>MyODBC 3.51.11 (Mac OS X Tiger Server 用に構成されたドライバが必要です。)</li> </ul> |

Portfolio Server | ユーザーガイド

# Microsoft Windows での ODBC ドライバ および DSN の設定

Portfolio を介してカタログにアクセスするには、Portfolio Server を実行しているマシンに適正な ODBC ドライバが インストールされていることを事前に確認する必要があり ます。その後で SQL データベースをセットアップする必 要があります。セットアップが終わったら、Portfolio SQL Connect と Portfolio Server ソフトウェアの両方をインス トールすることができます。これらの Portfolio 製品のどち らにも直接的なユーザーインターフェースはありません。 よって、SQL Connect にユーザーインターフェースは必要 ありません。Portfolio Server へのアクセスと設定は、標準 の Portfolio アプリケーションソフトウェアを使用して、リ モートから行います。SQL データベースの管理を簡易化す るため、多くの共通タスクを実行できる組み込みのデータ ベース管理ツールが用意されています。

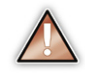

MySQLのインストール手順と設定手順の詳細について は、インストールディスクにあるファイルを参照してく ださい。または、次のWebサイトから最新のドキュメ ントをダウンロードしてください。 http://www.extensis.com/downloads/

#### SQL Server をセットアップする場合

1. SQL データベースのコンピュータ上に、新しい SQL デー タベースを作成します。

このタスクは、SQL データベースエンジンによって異な ります。詳細については、SQL データベースエンジンに 付属のユーザーマニュアルを参照してください。

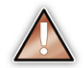

Microsoft SQL Server 2000 Desktop Edition (MSDE 2000) を使用している場合は、データベースエンジ ンと関連データベースを Portfolio Server および SQL Connect と物理的に同じマシンにインストールする必要 があります。

 データベースエンジンが内蔵されているマシンで、データ ベースの管理ユーザーを作成します。 SQL Server 2000: このデータベースに対し、管理権限を 持つユーザーを作成する必要があります。これは、標準 の「sa」アカウントか、それともデータベース所有者 (dbo) 権限を持つ別のユーザーになります。「master」データベー スが、作成している dbo のデフォルトデータベースであ ることを確認します。

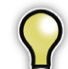

Portfolio Server では Microsoft Windowsの認証機能を 使用することができます。この機能を使用するには、 Portfolio Server Service をまず停止してください。次 にPortfolio Server Files ディレクトリにある Configuration.txtを開き、次の行の最初にあるコメン ト(#)を削除します。 #AllowWindowsAuthentication=yes

#ATTOWINGOWSAUCHENCICATION—yes そして構成ファイルを保存し Portfolio Server を再起動し ます。

Portfolio Server はデータベースあたり、1 ユーザーにつ き 1 つの接続を作成します。必要に応じて、システムで 許容される同時接続の最大数を増加します。たとえば、1 つの SQL サーバーから 2 つの Portfolio SQL カタログを 公開し、各データベースの接続ユーザー数が 50 の場合は (各ケースで同じユーザー集合の場合でも) SQL サーバー への同時接続数は少なくとも 100 にする必要があります。

**Oracle 9i、Oracle 10g:** 作成する管理ユーザーは、DBA ロールが割り当てられている必要があります。

Portfolio Server と Portfolio SQL Connect を実行するマシンに、適正な ODBC ドライバをインストールします。

**SQL Server 2000:** Microsoft SQL Serverの指示に従って、 ODBC ドライバと SQL Server ドライバをインストールし ます。

**Oracle 9i、Oracle 10g:** Oracle Client ソフトウェア (ODBC および Oracle ドライバオプションを含む) をインストー ルします。「ODBC コントロールパネル」で、ステップ2 で作成したユーザー名を使ってシステム DSN を作成しま す。「**ロングカラムの取得を強制する**」オプションのチェッ クマークがオン (有効) になっていることを確認します。

ODBC ドライバの確認(および Oracle データベースの場 合は DSN の作成)が終わったら、Portfolio SQL Connect と Portfolio Server のインストールおよびセットアップに 進むことができます。

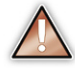

Oracle の使用時には、最新の Oracle ODBC ドライバを 使用してください。最新のドライバは、Oracle の Web サイトからダウンロードしてください。 http://www.oracle.com/technology/software/tech/ windows/odbc/index.html デフォルトの Microsoft ODBC ドライバは、SQL Connect に対応していません。

#### Oracle で DSN を作成する場合

- 「スタート」、「コントロールパネル」、「管理ツール」、「デー タソース (ODBC)」の順にクリックし、「ODBC データソー スアドミニストレータ」ダイアログボックスを開きます。
- CODBC データソースアドミニストレータ」ダイアログボックスで、「システム DSN」タブを選択します。

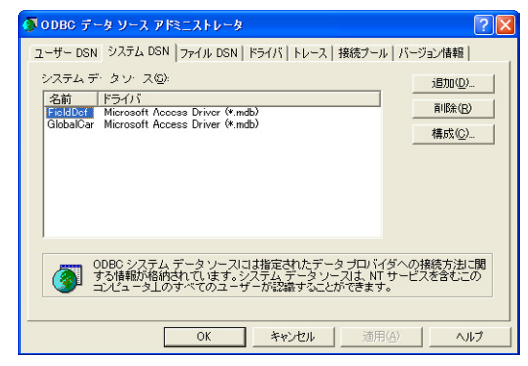

- 3.「追加」をクリックします。
- 4.「データソースの新規作成」ダイアログボックスで、「Oracle ODBCドライバ」を選択します。

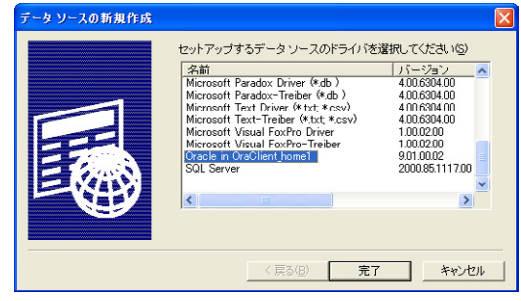

- 5.「完了」をクリックします。
- 「Oracle ODBC ドライバ構成」ダイアログボックスに、次の情報を入力します。

データソース名:追加する DSN の名前。

**サービス名:** Oracle インスタンスの名前(通常は 「databasename.domain」という形式を取ります)。正しい 名前については、Oracle データベース管理者にお問い合 わせください。

**ユーザー ID:** Oracle データベースの有効なユーザー ID。 このユーザーはデータベースの所有権を持っていなけれ ばなりません。

**LONG 列強制取り出し:**「Workaround」タブで、「LONG 列強制取り出し」オプションのチェックマークをオンにします。

その他のすべてのフィールド:残りのフィールドについて は、デフォルト設定を有効にします。

| Dracle ODBCドライバ構成                                               |                                                           |                       |                                                |
|-----------------------------------------------------------------|-----------------------------------------------------------|-----------------------|------------------------------------------------|
| データソース名<br>説明<br>TNSサービス名<br>ユーザーID                             | MyOracleDSN<br>my Oracle DSN<br>ORACLE.DATENSIS<br>MyUser | 100   1009+17/05-1    | OK           取決刑           ヘルブ           技統テスト |
| LONG予修書申読の出し<br>SQL WOHAR登書付サポート<br>MTS無効<br>METADATA IDデフォルトに3 | ν<br>Γ<br>Γ<br>ΩL_TRUE&tor Γ                              | SOLDescribeParamを描えただ | r                                              |

7.「OK」をクリックして変更内容を有効にし、DSN を追加 します。

# Portfolio SQL Connect のインストール

Portfolio SQL Connect は、Portfolio Server インストーラを 使ってインストールします。Portfolio Server をインストー ルする際に SQL Connect をインストールしなかった場合は、 インストーラを再実行してインストールしてください。

SQL Connect そのものにインターフェースはありませんが、 データベース管理ツール(本書の後半で説明します)を介し て高度なデータベース管理機能を実行することができます。 Portfolio Server への基本的なアクセスは、標準のPortfolio アプリケーションソフトウェアを介して処理されます。

Portfolio SQL Connect の設定を実行するには、事前に SQL データベースをセットアップします。さらにサーバーマシン 上で Portfolio SQL Connect と Portfolio Server が実行され ており、サーバーにアクセスしたいマシン上で Portfolio ア プリケーションを実行しておく必要があります。

# SQL データベース (Portfolio のカタログ) の公開

SQL データベースを公開するには、まず SQL データベース を公開する Portfolio Server を、サーバーのリストに追加し ておく必要があります。サーバーの追加方法については、本 書の「Portfolio Server」の章を参照してください。

## SQL データベース(カタログ)を公開する場合

 Portfolio クライアントアプリケーションで、「ファイル」> 「サーバーの設定」を選択します。「サーバーの設定」ダ イアログが表示されます。

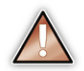

サーバーがリストにない場合は、サーバーをリストに追加します(本書の「Portfolio Server」の章を参照してください)。

Portfolio Server のリストから、SQL カタログの公開に使用するサーバーを選択し、「設定(管理)」をクリックします。

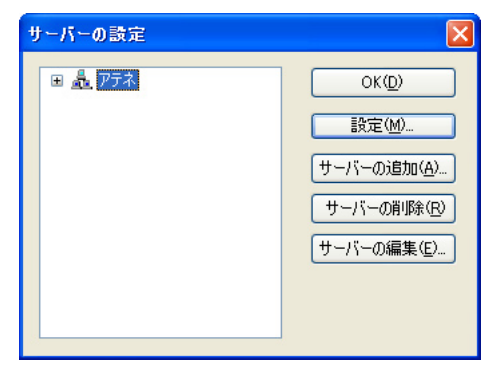

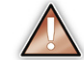

初めて管理者として Portfolio Server を管理する場合は、 サーバーのシリアル番号の入力が求められます。プロン プトが表示されたら、SQL Connect のシリアル番号を 入力します。この番号は通常は製品媒体に記載されて います。詳細については、この章のシリアル番号の登 録手順を参照してください。

3. Portfolio Server の管理者パスワードを入力し、「OK」を クリックします。

| 管理者バスワード | の設定 | X     |
|----------|-----|-------|
| 新規:      |     | ОК    |
| 再入力して確認  |     | キャンセル |

初めて管理者として Portfolio Server にアクセスする場合、 パスワードは空白になります。パスワードを入力するか、 「OK」をクリックして後でパスワードを設定します。

選択した Portfolio Server の「サーバーの設定」ダイアロ グが表示されます。アクティブなユーザーを含め、すで に公開されているカタログがリストされます。

| アテネ 設定                               | ×                                     |
|--------------------------------------|---------------------------------------|
| ···································· | OK(D)                                 |
| 亩√獼 日本語.fdb                          | 新規(N)                                 |
|                                      | ●●●●●●●●●●●●●●●●●●●●●●●●●●●●●●●●●●●●● |
|                                      | 公開(S)                                 |
|                                      | SQL で公開( <u>E</u> )                   |
|                                      | 公開の中止(U)                              |
|                                      | ユーザーの切断(止)                            |
|                                      | パスワード( <u>P)</u>                      |
|                                      | シリアル番号(R)                             |

この Portfolio Server 上でカタログを公開していない場合 (通常は、初めて SQL Server をセットアップする場合)、 リストは空白になります。

4.「SQL で公開」ボタンをクリックします。「SQL データ ベースを公開」ダイアログボックスが表示されます。SQL Server がセットアップされていない場合(初めて SQL Server をセットアップする場合など)、リストは空白にな ります。

| SQL データベースの公開 | 2                          |
|---------------|----------------------------|
| ⊕ SOL         | <u>のK(D)</u><br>SQL で公開(S) |
|               | サーバーの追加( <u>A</u> )        |
|               | サーバーの編集(E)                 |
|               |                            |
|               |                            |

- 5.「**サーバーの追加**」をクリックします。
- 「サーバーの追加」ダイアログボックスで、ドロップダウンメニューから適切な ODBC ドライバを選択します。

| サーバーの追加            | X                       |
|--------------------|-------------------------|
|                    |                         |
| ODBC ドライバ:         | SQL Server 🔽            |
| サーバー名( <u>N</u> ): | MSSQL                   |
| IP アドレスΦ:          | 10.1.5.95¥NamedInstance |
| ユーザー名(世):          | test                    |
| パスワード( <u>P</u> ): |                         |
|                    | ОК <b>+</b> +>/±л       |

 SQL Server または Oracle Server のサーバー名(これは Portfolio Server に付けた名前と異なる名前でなければな りません)とIPアドレスを入力します。

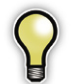

Portfolio は、「IP アドレス」フィールドでの IP アドレス または DNS 名の使用をサポートしています。

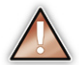

MSDE 2000 の場合は、IP アドレスを使用できません。 ホストマシンの DNS 名または「(local)」のいずれかを 入力します。

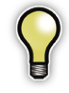

MS SQL Server では、「IP アドレス」フィールドに名前 付きインスタンスを使用することもできます。「IP アド レス」フィールドに IP アドレスまたは DNS 名を入力し、 その後にバックスラッシュを付けて名前付きインスタン スを入力します。例:10.1.5.1\MyInstance

SQL Server にユーザー名とパスワードを入力します。それは、SQL データベース管理に使用した名前およびパスワードと同じでも構いませんが、必要に応じて SQL Server 管理専用の別の名前およびパスワードを使用することもできます。

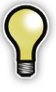

また、Windows 認証を介して「trusted」(信頼関係のあ る)ユーザーとして接続することもできます。この場合 は、まず SQL Connect の設定ファイルを変更してから、 「ユーザー名」フィールドに「trusted」と入力します。 詳細については、本書の「設定ファイル」の章を参照 してください。

9.「**OK**」をクリックします。

SQL Server のサーバー名、およびその SQL Server 上で 設定した SQL データベース(カタログ)がリストに表示 されます。次のステップは、SQL カタログの公開です。

10.「**SQL データベースを公開**」ダイアログボックスで、公開 する SQL データベース (カタログ) をクリックしてハイ ライトし、「SQL で公開」をクリックします。 11.Portfolio Server が起動するときに、常にこのカタログを 公開するかどうかが質問されます。

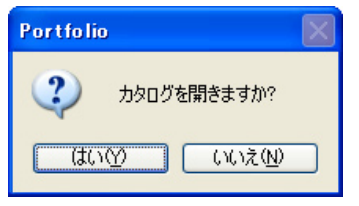

これにより、Portfolio Server が立ち上がるたびに自動的 に SQL データベース (カタログ) を公開することができ ます。

- 12.「ログオン情報の入力」ダイアログボックスで次のことを 実行します。
  - Microsoft Windows の場合: SQL データベース管理者 として作成したユーザー名とパスワードを入力します。 これは、データベース所有者(dbo)と同じユーザー 名およびパスワードでなければなりません。

| SQL ログオン情          | 報を入力してください |       |
|--------------------|------------|-------|
| ユーザー名(世):          | test       | OK    |
| パスワード( <u>P</u> ): |            | キャンセル |

- Mac OS X の場合: DSN を作成する際、「キーワード」 セクションで使用したユーザー名を入力します。
- 13.「**OK**」をクリックします。カタログが発行者モードで開き ます。
- 14.これで、他の Potfolio カタログとまったく同じようにこの カタログを設定および使用することができます。

# Portfolio SQL Connect のシリアル番号の 登録

Portfolio SQL Connect を正しく動作させるためには、まず Portfolio Server と Portfolio クライアントをのシリアル番号 を登録しておく必要があります。

Portfolio SQL Connect のシリアル番号は、使用している SQL エンジンのタイプに直接結び付いています。たとえば、 Oracle 9iを使用している場合は、そのバージョンの Oracle で SQL Connect を実行できるシリアル番号を購入する必 要があります。データベースエンジンを変更する場合は、 Extensis カスタマーサービスにお問い合わせの上、新しい シリアル番号を取得してください。

#### シリアル番号を追加して Portfolio SQL Connect をアク ティブにする場合

- 1. Portfolio Server をセットアップします。
- 2. Portfolio で「ファイル」>「サーバーの設定」を選択します。
- 3.「サーバーの設定」ダイアログボックスで、サーバーをク リックして「設定(管理)」をクリックします。
- 【設定】ダイアログボックスで、「シリアル番号」をクリックします。
- 「シリアル番号」ダイアログボックスで、「追加」をクリックします。

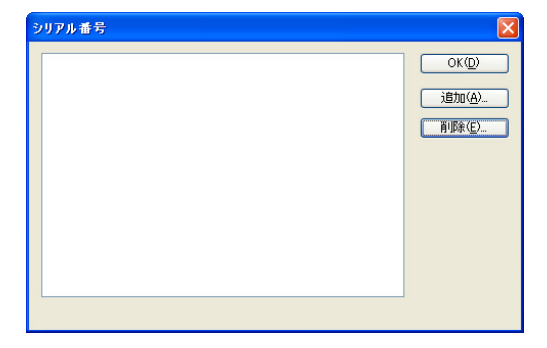

- SQL Connect のシリアル番号を入力し、「OK」をクリックします。これで、Portfolio SQL Connect のシリアル番号が「シリアル番号」ダイアログボックスにリストされます。
- 7.「**完了**」をクリックします。

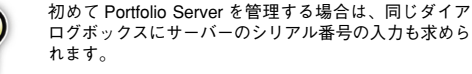

#### SQL Connect のシリアル番号を削除する場合

- 1. Portfolio で「ファイル」>「サーバーの設定」を選択します。
- ワックして「設定」ダイアログボックスで、サーバーをクリックして「設定(管理)」をクリックします。
- 「設定」ダイアログボックスで、「シリアル登録」を選択します。
- 4. 削除したいシリアル番号をクリックしてハイライトします。
- 5.「**削除…**」をクリックします。
- 6.「完了」をクリックし、「サーバーの設定」ダイアログボッ クスに戻ります。

# SQL データベース管理ツール

Portfolio SQL Connect には、Portfolio のカタログとして公 開されている SQL データベースに対して、高度なアクセス および管理機能を実行できるデータベース管理ツールが用 意されています。

このツールを使って、通常、SQL エンジンを通して直接ア クセスする一般的なタスクを実行することができます。

# データベース管理ツールのインストール

データベース管理ツール (DBA ツール) は、SQL Connect のインストーラを実行すると自動的にインストールされま す。その他に DBA ツールの実行に必要なものは、Java ラン タイム環境 (JRE) だけです。

Java は、http://java.sun.com から無料でダウンロードでき ます。インストーラのダウンロードが終了したら、それを実 行し、画面上の指示に従ってください。

# DBA ツールの起動

Java のインストールが終了したら、DBA ツールをコマンド ラインのインターフェースから起動することができます。

#### DBA ツールを起動する場合

- 「スタート」、「ファイル名を指定して実行」の順にクリックします。
- ファイル名を指定して実行」ダイアログボックスに、 CMDと入力し、「OK」をクリックします。
- コマンドラインでカレントディレクトリを Extensis Portfolio に変更します。

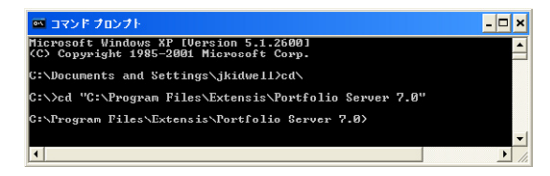

 java -jar DBAtool.jarと入力し、DBA ツールを起 動します。

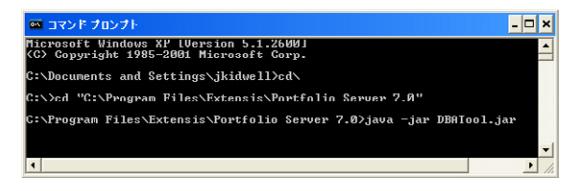

データベース管理ツール

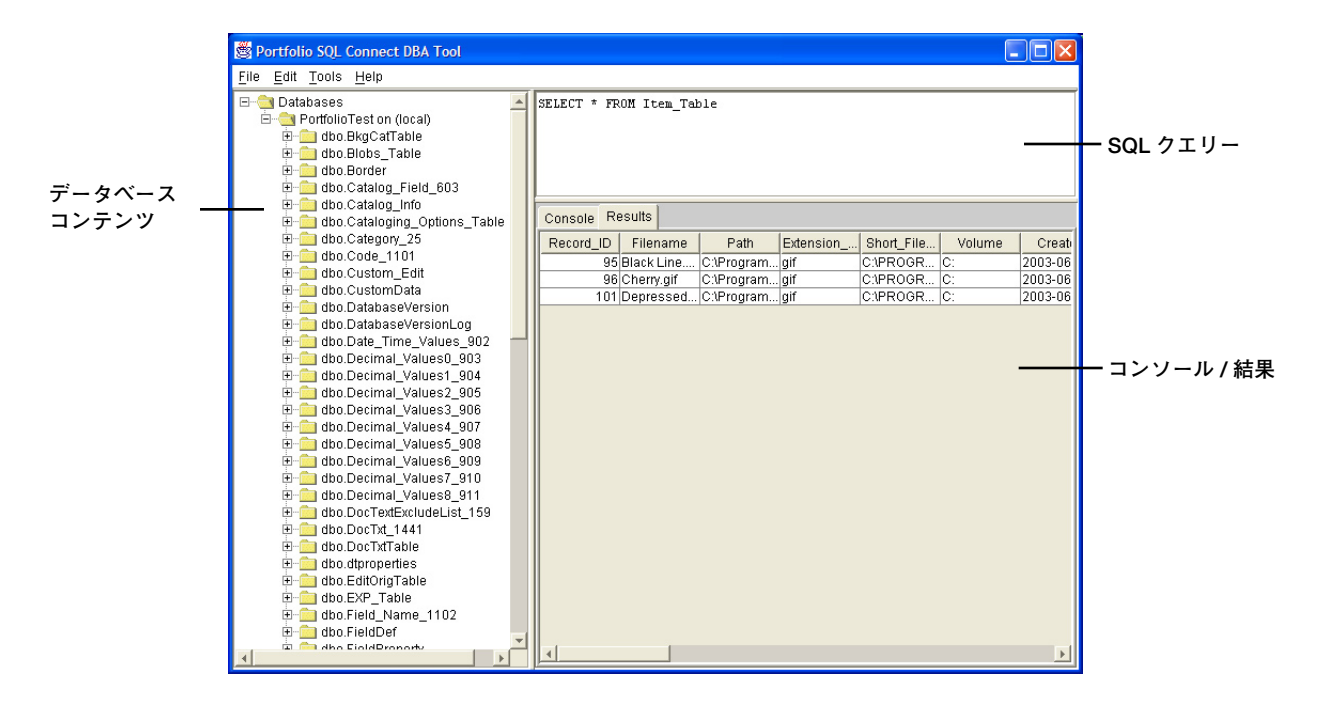

#### データベースコンテンツ

データベースコンテンツには、テーブル内のデータ列がツ リー形式で表示されます。これを使用して、テーブルの内容 を表示します。

#### SQL クエリー

SQL クエリーは、データベースに問い合わせするために、 使います。標準の SQL クエリー言語構造でクエリーを入力 します。

#### コンソール / 結果

コンソール / 結果には、SQL クエリーに入力したクエリー の結果と、「ツール」メニュー上のコマンドでデータベース について、実行したアクションの結果が表示されます。

23

# データベースへの接続

DBA ツールが立ち上がると、「新規接続」ダイアログボック スが自動的に表示されます。希望するデータベースエンジン の接続手順に従います。

#### SQL Server データベースに接続する場合

- 「ファイル」、「接続」の順にクリックし、「新規接続」ダイ アログボックスを表示します。
- 「サーバータイプ」メニューから、「MS SQL Server」を 選択します。
- 接続するデータベースのDSNファイルを作成した場合は、 「Use DSN」にチェックマークを入れ、DSN 名を入力しま す。ステップ5に進みます。
- DSN 名を使わずに接続する場合、サーバー名とデータベー ス名を入力します。データベースのフィールドが空のまま の場合は、デフォルトのデータベースに接続されます。

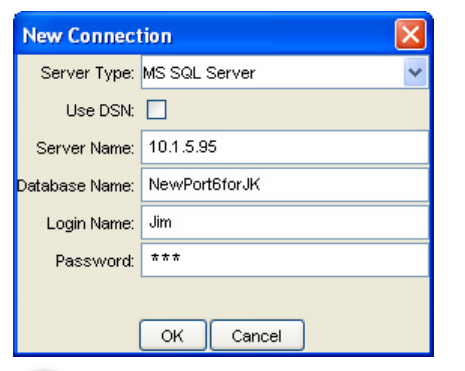

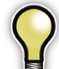

データベース名、ログイン名、およびパスワードは大文 字小文字が区別されることがあります。大文字小文字 が区別されるかどうかは、SQL Server をインストール した方法によって異なります。

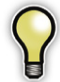

ローカルデータベースに接続するには、サーバー名 「localhost」を使用することができます。 ログイン名とパスワードを入力します。DSN を使って接続している場合、ユーザー名とパスワードは DSN の場合と異なります。

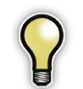

データベース名、ログイン名、およびパスワードは大文 字小文字が区別されることがあります。大文字小文字 が区別されるかどうかは、SQL Server をインストール した方法によって異なります。

6.「OK」をクリックしてデータベースに接続します。

#### Oracle データベースに接続する場合

- 「ファイル」、「接続」の順にクリックし、「新規接続」ダイ アログボックスを表示します。
- 2.「サーバータイプ」メニューから、「Oracle」を選択します。
- 接続するデータベースのDSNファイルを作成した場合は、 「Use DSN」にチェックマークを入れ、DSN 名を入力しま す。ステップ5に進みます。
- DSN を使わずに接続するには、Oracle SID を入力します。 データベースのフィールドを空のままにすると、デフォル トのデータベースに接続されます。

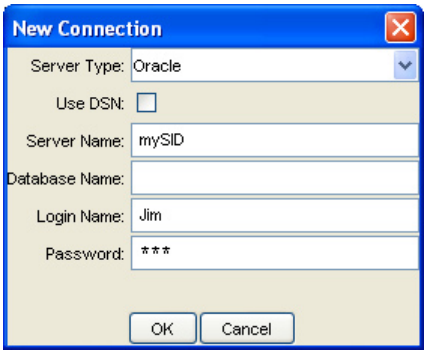

- ログイン名とパスワードを入力します。DSN を使って接続している場合、ユーザー名とパスワードはDSN の場合と異なります。
- 6.「OK」をクリックしてデータベースに接続します。

#### MySQL データベースに接続する場合

- 「ファイル」、「接続」の順にクリックし、「新規接続」ダイ アログボックスを表示します。
- 2.「サーバータイプ」ドロップダウンメニューから、「MySQL」 を選択します。
- 接続するデータベースのDSNファイルを作成した場合は、 「Use DSN」にチェックマークを入れ、DSN 名を入力しま す。ステップ5に進みます。
- DSN 名を使わずに接続するには、サーバー名とデータベースを入力します。

| New Connection |            |  |
|----------------|------------|--|
| Server Type:   | MySQL 🔽    |  |
| Use DSN:       |            |  |
| Server Name:   | localhost  |  |
| Database Name: | mydatabase |  |
| Login Name:    | Jim        |  |
| Password:      | ***        |  |
|                |            |  |
|                | OK Cancel  |  |

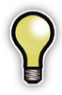

ローカルデータベースに接続するには、サーバー名 「localhost」を使用することができます。

- ログイン名とパスワードを入力します。DSN を使って接続している場合、ユーザー名とパスワードはDSN の場合と異なります。
- 6.「OK」をクリックしてデータベースに接続します。

# データベースバージョンのアップグレード

Portfolioの SQL データベース (カタログ) がすでにある場 合、最初に実施する作業の1つが、古いバージョンから新し いバージョンへのスキーマの更新です。

このプロセスでは、最初に、現在実装されているスキーマの バージョンを確認します。

#### データベースのバージョンを確認する場合

- 「ツール」、「データベース」、「バージョン更新」、「現在の バージョンの表示」の順にクリックします。
- 2. コンソール / 結果ペインにバージョン番号が表示されま す。

#### データベースのバージョンをアップグレードする場合

- 「ツール」、「データベース」、「バージョン更新」、「バージョンをアップグレード」の順にクリックします。
- 現在接続されているデータベースに関連するアップグ レードスクリプトが「バージョンセレクタ」ダイアログボッ クスにリストされます。適切なスクリプトをクリックして 「変換」をクリックします。

| Version Selector               |                  |                                                                                             | ×                                                                                                    |
|--------------------------------|------------------|---------------------------------------------------------------------------------------------|----------------------------------------------------------------------------------------------------|
| Versioning                     | Scripts:         | Name:                                                                                       |                                                                                                    |
| Version 6 to Version 7 Convert | ər               | Version 6<br>Descriptic<br>This versi<br>convert a<br>schema to<br>the size o<br>you can ex | to Version 7 Converter<br>n:<br>oning script will<br>Portfolio version 6 SQL<br>version 7. Depending on<br>f your existing tables,<br>pect this script to run |
| Show all versioning scripts    | · <b>F</b>       | 101 1 00 3                                                                                  | minutes.                                                                                                    |
|                                | C <u>o</u> nvert | <u>C</u> ancel                                                                              |                                                                                                    |

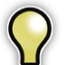

必要なスクリプトが表示されない場合は、「すべてのバー ジョン更新スクリプトを表示する」 オプションのチェッ クマークをオンにします。

#### コンソール / 結果で、データベース変換の結果を確認し ます。正確な変更内容の詳細については、¥¥Program Files¥Extensis¥Portfolio Server ディレクトリ内のログ ファイルを参照してください。

| 🗁 C:¥Program Files¥Extensis¥Portfolio Server 7.0         |          |
|----------------------------------------------------------|----------|
| ファイル(E) 編集(E) 表示(V) お気に入り(A) ツール(I) ヘルプ(H)               | AU       |
| ◎ 戻る • ◎ • 参 / 検索 ◎ フォルダ 🕼 ☞ 🗙 4 9 🛄                     | •        |
| アドレス(D) 🧰 C:¥Program Files¥Extensis¥Portfolio Server 7.0 | 🖌 🄁 移動   |
| 名前 🔺                                                     | サイズ      |
| Catalogs                                                 |          |
| C Filters                                                |          |
| C Portfolio Server Files                                 |          |
| Dertfolio Server Logs                                    |          |
| Services                                                 |          |
| Cataloger1041.dll                                        | 228 KB   |
| Cataloger.exe                                            | 1,624 KB |
| Scorby.dll                                               | 38 KB    |
| Cutensis Toolbox-1041.dli                                | 170 NB   |
|                                                          | 400 KB   |
| Mexer 70 dll                                             | 336 KB   |
| S Portfolio Server1041 dll                               | 368 KB   |
| E Portfolio Server お読みくださいtxt                            | 7 KB     |
| 〒Portfolio Server ユーザーガイド.pdf                            | 3,476 KB |
| Portfolio Server.exe                                     | 1,800 KB |
| S rendezvous.dll                                         | 25 KB    |
| 🛐 salt.dll                                               | 56 KB    |
| 🗒 使用許諾契約書.rtf                                            | 225 KB   |
| K                                                        | >        |
| 19 個のオブジェクト 10.0 MB 💡 マイ ユ                               | ンピュータ    |

# SQL クエリーの実行

DBA ツールでは、標準の SQL クエリーを実行することがで きます。コンソール / 結果ペインにクエリーの結果が表示さ れます。

#### SQL クエリーを実行する場合

SQL クエリーのパレット上に SQL クエリーを入力します。
 または -

「ファイル」、「ロード」、の順にクリックし、保存されてい る SQL クエリースクリプトにナビゲートします。テキス トファイルはすべてクエリーとしてロードすることができ ます。

「ツール」、「実行」の順にクリックするか、F5 キーを押します。

コンソール / 結果にクエリーの結果が表示されます。

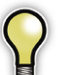

複数クエリーの一括処理は MS SQL Server ではサポートされていますが、Oracle または MySQL では使用できません。

#### SQL クエリーを保存する場合

- SQL クエリーのパレット上に SQL クエリーを入力します。
   SQL クエリーペインの内容全体がスクリプトファイルに 保存されます。
- 2.「ファイル」、「保存」の順にクリックします。
- ファイルの名前を入力し、「保存」をクリックします。ク エリーはテキストファイルとして保存されるので、DBA ツールでクエリーとして再ロードすることができます。

26

# DBA ツールのトラブルシューティング

SQL データベースへのログイン、またはデータベーススキー マのアップグレードで問題が発生した場合は、次の表で、一 般的な問題のヘルプを参照してください。

| 問題 / エラーメッセージ                                                 | 有効な解決策                                                                                                    |
|---------------------------------------------------------------|----------------------------------------------------------------------------------------------------|
| ユーザー「username」のログインに<br>失敗しました。                               | 通常、このエラーの原因はユーザー名またはパスワードのスペルミスにあります。スペルを確認し、<br>ログインを再度試みてください。                                                                                                    |
|                                                               | 問題が解決されない場合は、MS SQL Server Enterprise マネージャを使用して、そのデータベース<br>の所有権を持つ新しいログイン名とパスワードを作成します。この新しいログイン情報を使用して<br>DBA ツールでログインします。                                                                                                    |
| SQL Server が存在しません、または<br>アクセスが拒否されました。                       | 通常、このエラーの原因はサーバー名または IP アドレスのスペルミスにあります。スペルを確認し、<br>ログオンを再度試みてください。                                                                                                    |
|                                                               | DSN ファイルを使用している場合は、DSN ファイルの問題が原因でこのエラーメッセージが表示<br>されることもあります。「ODBC データソースアドミニストレータ」ダイアログボックスを再確認し、<br>DSN ファイルが正しく作成されていることを確認します。「スタート」、「コントロールパネル」、「管<br>理ツール」、「データソース(ODBC)」の順にクリックしてダイアログボックスを開きます。DSN<br>構成を確認し、ログオンを再度試みてください。                                                     |
| ログイン「databasename」で要求し<br>たデータベースを開くことができませ<br>ん。ログインに失敗しました。 | 通常、このエラーの原因は具体的なサーバーに存在しないデータベースにログインしようとしたこ<br>とにあります。正しいサーバーにログインしていること、およびサーバー名とデータベースのスペ<br>ルが間違っていないことを確認してください。                                                                                                    |
| データソース名が見つからず、デフォ<br>ルトドライバが指定されていません。                        | このエラーは、データベースエンジンの ODBC ドライバが正しくインストールされていない場合に<br>発生します。「スタート」、「コントロールパネル」、「管理ツール」、「データソース (ODBC)」の順<br>にクリックし、「ODBC データソースアドミニストレータ」ダイアログボックスを開きます。「ドラ<br>イバ」タブを選択し、データベースドライバがあるかどうか、リストで確認します。データベース<br>エンジンの ODBC ドライバがリストにない場合は、新しいドライバのインストール方法について、<br>データベースエンジンのマニュアルを参照してください。 |
| バージョン 7 からバージョン 8 への<br>データベーススキーマのアップグレー<br>ドが失敗しました。        | バージョンの更新処理はスクリプト V7toV8Converter.jar を利用します。このファイルは SQL<br>Connect と一緒にインストールされ、ディレクトリ C:¥Program Files¥Extensis¥Portfolio<br>Server¥Versioning¥ に入っています。このファイルが存在しない場合は、SQL Connect を再イン<br>ストールしてください。                                                                                  |
|                                                               | バージョンの更新処理は、オリジナルのデータベースに壊れたデータが入っている場合にも失敗す<br>ることがあります。修復コマンド(「ツール」、「データベース」、「修復」、の順にクリック)を使用<br>して、データベースを修復してから、再び変換してください。                                                                                                    |
|                                                               | バージョンアップグレードスクリプトの実行を試みるたびに、ログファイルが作成されます。ログ<br>ファイルは Portfolio Server ディレクトリ内に作成され、データベースの変換およびその後に続く<br>直前のステータスへの復元を追跡します。このファイルを調べて、変換がどのポイントで失敗した<br>かを判別することができます。また、変換が失敗した原因と考えられるデータの型を判別すること<br>もできます。                                                                          |

# ユーザーガイド

# 設定ファイル

Portfolio Server および SQL Connect は、設定ファイルを使 用して機能を制御しています。このファイルを使って、サー バーがクライアント接続を受信待機する IP アドレスとポー トを制御することができます。また、Windows 認証による SQL データベースとの信頼関係のある接続を許可したり、 エラーロギング機能を有効にしたりすることもできます。

設定ファイルは configuration.txt で、サーバー上のディレク トリ ¥Program Files¥Extensis¥Portfolio Server¥Portfolio Server Files¥ に入っています。このファイルはテキストエ ディタでも編集することができます。

## Windows 認証による SQL データベース接続の許 可

Portfolio SQL Connect と MS SQL Server では、Windows 認証を使ってデータベースとの信頼関係のある接続を確立 することができます。

#### Windows 認証による接続を許可する場合

- 1. テキストエディタで configuration.txt を開きます。
- 2. 次の行からコメント(#)を外します。

#AllowWindowsAuthentication = yes

3. ファイルを保存します。

#### Windows 認証による信頼関係のある接続を有効にする場合

- 1. 信頼関係のある接続を確立したいクライアントマシン上 で Portfolio を開きます。
- 2.「ファイル」>「サーバーの設定」を選択します。

 SQL Server がすでにセットアップ済みの場合は、リスト から選択し、「設定(管理)」をクリックします。選択した Portfolio Server の「サーバーの設定」ダイアログが表示 されます。アクティブなユーザーを含め、すでに公開され ているカタログがリストされます。

SQL Server をまだセットアップしていない場合は、本書 の前半で説明した「SQL データベース (Portfolio カタロ グのカタログ)の公開」を参照してください。

 「データベース管理」ダイアログボックスで、カタログを クリックして「公開」をクリックします。

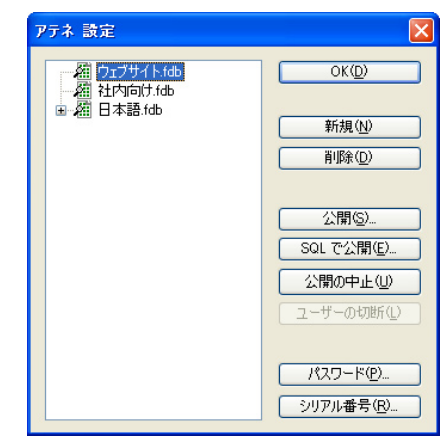

 「SQL データベースを公開」ダイアログボックスで、サー バーをクリックして「サーバーの編集」をクリックします。

「サーバーの編集」ダイアログボックスで、「trusted」というユーザー名(すべて小文字)を入力します。

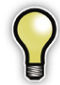

ユーザー名「trusted」を入力する場合は、事前に configuration.txt ファイルを編集しておく必要があ ります。

- 7.「OK」をクリックしてサーバー設定を更新します。
- 完了」をクリックして、残りの各ダイアログボックスの 変更を有効にします。

#### IP アドレスとポートの設定

デフォルトでは、Portfolio Server と SQL Connect は、サー バー上で、すべての IP アドレスを受信待機しています。デ フォルトポートは 2903 です。また、使用する IP アドレス / ポートを変更することができます。

#### 具体的な IP アドレスとポートを設定する場合

1. テキストエディタで configuration.txt を開きます。

具体的な IP アドレスを設定するには、次の行からコメント(#)を外し、IP アドレスを希望するアドレスに変更します。

#ListenerIP = 127.0.0.1

デフォルトのポートアドレスを 2093 から変更するには、次の行からコメント(#)を外し、ポート番号を編集します。

```
#ListenerPort = 2904
```

- 4. ファイルを保存します。
- 次のページの手順に従って、Portfolio Server のサービス を再起動します。

## データベースイベントのロギング

Portfolio Server や SQL データベースの問題を診断できる ように、Windows イベントログ(Win) または Portfolio Server ログ(Mac) に一般的なデータベースの実行を保存 することができます。デフォルトでは、シャットダウンとエ ラーメッセージがログに保存されます。

ログに追加できる操作は次のとおりです(設定ファイルコマンド別にリストします)。

| コマンド                                                                                       | アクション                                                                                                    |
|--------------------------------------------------------------------------------------------|----------------------------------------------------------------------------------------------------|
| PERFORMANCE                                                                                | 選択されたパフォーマンス測定値をロ<br>グに記録する                                                                                                    |
| CONNECTION                                                                                 | すべての着信接続をログに記録する                                                                                                    |
| REQUEST                                                                                    | すべての着信要求をログに記録する                                                                                                    |
| DB_DATALAYER                                                                               | データ層内の操作をログに記録する                                                                                                    |
| DB_REMOTESTORE                                                                             | リモートファイルストア内の操作をロ<br>グに記録する                                                                                                    |
|                                                                                            |                                                                                                    |
| DB_SQLSTORE*                                                                               | SQL 操作をログに記録する                                                                                                    |
| DB_SQLSTORE*<br>DB_CTREESTORE                                                              | SQL 操作をログに記録する<br>CTree 操作をログに記録する                                                                                                    |
| DB_SQLSTORE*<br>DB_CTREESTORE<br>DB_QUERY*                                                 | SQL 操作をログに記録する<br>CTree 操作をログに記録する<br>データベースエンジンに送られた実際<br>の SQL クエリーをログに記録する                                                                                                    |
| DB_SQLSTORE*<br>DB_CTREESTORE<br>DB_QUERY*<br>DB_DATAMANAGER                               | SQL 操作をログに記録する<br>CTree 操作をログに記録する<br>データベースエンジンに送られた実際<br>の SQL クエリーをログに記録する<br>データマネージャ操作をログに記録                                                                                                    |
| DB_SQLSTORE*<br>DB_CTREESTORE<br>DB_QUERY*<br>DB_DATAMANAGER<br>GENERAL_DEBUG              | SQL 操作をログに記録する           CTree 操作をログに記録する           データベースエンジンに送られた実際のSQLクエリーをログに記録する           データマネージャ操作をログに記録           一般的なデバッグ情報をログに記録                                                             |
| DB_SQLSTORE*<br>DB_CTREESTORE<br>DB_QUERY*<br>DB_DATAMANAGER<br>GENERAL_DEBUG<br>AUTO_SYNC | SQL 操作をログに記録する           CTree 操作をログに記録する           データベースエンジンに送られた実際の SQL クエリーをログに記録する           データマネージャ操作をログに記録する           データマネージャ操作をログに記録           一般的なデバッグ情報をログに記録する           オートシンク操作をログに記録する |

#### ログに記録する項目を変更する場合

- 1. テキストエディタで configuration.txt を開きます。
- 具体的なログカテゴリを有効にする場合は、次の行から コメント(#)を外します。

#LogCategories =

- 3. トラッキングする操作をコンマで区切って追加します。例: Portfolio Server サービスの再起動 LogCategories = PERFORMANCE, CONNECTION
- 4. ファイルを保存します。
- 5. 次の手順に従って、Portfolio Server のサービスを再起動 します。

#### イベントビューアを使用して Windows イベントログを表 示する場合

- 1. 「スタート」、「コントロールパネル」の順にクリックします。
- 2.「管理ツール」を選択します。
- 3.「イベントビューア」を選択します。
- 4.「イベントビューア」で、Portfolio 項目は「アプリケーショ ンログ | の下にリストされています。「アプリケーション ログ | をクリックし、ログ項目のリストを表示します。

| 📓 イベント ビューア                                       |                                            |            |          |       |   |
|---------------------------------------------------|--------------------------------------------|------------|----------|-------|---|
| ファイル( <u>t</u> ) 操作( <u>A</u> ) 表示( <u>V</u> ) ヘノ | レプ(出)                                      |            |          |       |   |
| ← → 🗈 🗷 🖆 🖏 🖆                                     | ?                                          |            |          |       |   |
| 回 イベント ビューア (ローカル)                                | アプリケーション                                   | 1.614 個のイベ | ント       |       |   |
| 一動 アプリケーション                                       | 種類                                         | 日付         | 時刻       | ソース   | ^ |
| 一個 セキュリティ                                         | 1. 情報                                      | 2004/10/14 | 12:14:15 | ESENT | _ |
| 一週 システム                                           | ③情報                                        | 2004/10/14 | 12:14:15 | ESENT |   |
|                                                   | (小) (1) (1) (1) (1) (1) (1) (1) (1) (1) (1 | 2004/10/14 | 12:09:14 | ESENT |   |
|                                                   | ③情報                                        | 2004/10/14 | 12:09:14 | ESENT | ~ |
|                                                   | <                                          | IIII ]     |          |       | > |
|                                                   |                                            |            |          |       |   |

IP アドレス、ポート、およびログカテゴリを変更した場合は、 Portfolio Server のサービスを再起動する必要があります。

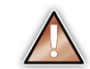

サービスを再起動すると、現在のすべてのユーザー がサーバーから切断されます。ユーザーへの影響 が最も小さい時間を選択するようにしてください。

#### Portfolio Server のサービスを再起動する場合

- 1. Portfolio Server が実行されているマシンで、「スタート」、「コ ントロールパネル | の順にクリックします。
- 2.「コントロールパネル」で、「管理ツール」、「サービス」の 順にクリックします。
- 3.「サービス」アプリケーションのリストで、Portfolio Server をクリックします。

| ND 18(2/0) 1 | RETURN ANY (B)                |                      |                     |       |            |                 |
|--------------|-------------------------------|----------------------|---------------------|-------|------------|-----------------|
| · 💷 🖆 🕄      | 🖫 🔮 🕨 🖬 🗰 🗰                   |                      |                     |       |            |                 |
| モス(ローカル)     | 🎭 サービス (ローカル)                 |                      |                     |       |            |                 |
|              | Portfolio Server              | 名前                   | TKol                | 10.18 | スタートアップの種類 | ログオン            |
|              |                               | Network Location A.  | ネットワークの構成と          | 開始    | 手動         | Local System    |
|              | サービスの使止                       | Network News Tran    | ネットワークを使用し、         | 1996  | 自動         | Local System    |
|              | サービスの時間の                      | NT LM Security Su.   | 名前付きパイプはし           |       | 千動         | Local System    |
|              |                               | Performance Logs a   | あらかじめ構成され。          |       | 手動         | Network Service |
| 1            | <b>光<sup>8</sup>月</b>         | Plug and Play        | ユーザーからの最小           | 1959c | 840        | Local System    |
|              | Serves Portfolio catalogs for | Portable Media Seri  | Retrieves the seri. |       | 手動         | Local System    |
|              | amondreous moni-oser access   | Portfolio NetPublish | Enables dynamic     | 開始    | 自動         | Local System    |
|              |                               | Portfolio Server     | Serves Portfolio c  | 1256  | 840        | Local System    |
|              |                               | Print Spooler        | ローカルビロ刷キュー。         | 開始    | 自動         | Local System    |
|              |                               | Protected Storage    | 秘密キーなどの重            | 1994  | 自動         | Local System    |
|              |                               | Remote Access Au.    | リモート ネットワーク_        |       | 千帥         | Local System    |
|              |                               | Remote Access Co     | このコンピュータから、         |       | 手動         | Local System    |
|              |                               | Remote Administrat.  | リモート管理 COM          | 開始台   | 自動         | Local System    |
|              |                               | Remote Desktop H.    | リモートアシスタンス          |       | 手動         | Local System    |
|              |                               | Remote Procedure     | エンド ボイントマッ          | 開始台   | 自動         | Local System    |
|              |                               | Remote Procedure     | リモート プロシージャー        |       | 手動         | Network Service |
|              |                               | Remote Registry      | リモート ユーザーが          | 開設合   | 自動         | Local Service   |
|              |                               | Remote Server Man    | リモートで管理され、          | 開始    | 自動         | Local System    |
|              |                               | Removable Storage    | リムーバブル メディアー        |       | 手動         | Local System    |
|              |                               | <                    |                     |       |            |                 |

4. リストから「再起動」を選択します。または、「停止」、「開 始しの順にクリックします。

ユーザーガイド
設定ファイル

Portfolio Server

ユーザーガイド

31

# 索引

# D

DBA ツール 21 SQL クエリーの実行 25 インストール 21 立ち上げ 21 データベースバージョンのアップグ レード 24 データベースへの接続 23 DSN Oracle 16

# E

Extensis 社の連絡先 ii

# 0

ODBC ドライバ 15 Oracle 15

# Ρ

Portfolio Server 管理 6 Portfolio Server サービスの再起動 29 Portfolio Server の追加 追加 5

# S

SQL クエリーの実行 DBA ツール 25 SQL データベースの公開 17 SQL Connect のインストール 17 SQL Server のセットアップ 15

# W

Windows イベントログ 29 Windows 認証による接続 27

# い

イベントビューア 29 インストール Portfolio Server 4

# お

オートシンクフォルダ 停止 12 作成 10 設定の変更 11

# か

カタログ 公開を中止 8 作成 6 カタログ管理 3 カタログの公開 8 管理者のパスワード 9

# こ

公開されているカタログへのアクセス 権のユーザーへの付与 7 構成ファイル SQL Connect 27

# さ

サーバー管理 3 サーバー管理者のパスワード 9 サーバー管理とカタログ管理 3 サポート 1

# し

システムの必要条件 Portfolio Server 4 SQL Connect 13 シリアル番号の登録 削除 9 シリアル番号の入力 SQL Connect 20

# ζ

データベースイベント ロギング 28 データベースイベントのロギング 28

#### Ø

ユーザーの切断 9

# n

連絡先 ii

# ユーザーガイド|索引

Portfolio Server ユーザーガイド

PS8B-JPMAN-1105